## How to Find a Dental Provider

## Using the Online Directories

| Plan Type            | Instructions                                                                                                    |
|----------------------|----------------------------------------------------------------------------------------------------|
| Dental HMO:<br>Aetna | <ol> <li>Visit: <u>Aetna website</u></li> <li>Enter your city, State, or zip code</li> <li>Select your dental plan (DMO/DNO)</li> <li>Click continue</li> <li>Select Dental Care</li> <li>Select Dentists(Primary Care)</li> <li>A list of primary care dentist will appear</li> <li>At this point, you may either narrow your search by the sort/filter function or view the list of dentists provided.</li> <li>The dentists will be listed geographic order(closest to farthest based on city, state, or zip code provided)</li> </ol> If you have any questions, you may contact Aetna at 1-877-238-6200. |
| Dental PPO:<br>Aetna | <ol> <li>Visit: <u>Aetna website</u></li> <li>Enter your City, State or Zip Code</li> <li>Select your dental plan, which is the Dental PPO/PDN with PPO II and Extend</li> <li>Click continue</li> <li>Select Dental Care and which type of Dentist</li> <li>A list of dentists will appear</li> <li>You may narrow your selections down by Name/Address, Distance, Office Status or by Specialty.</li> </ol> If you have any questions, you may contact Aetna at 1-877-238-6200.                                                                                                    |